# 第2章 輸入植物の検査申請

植物検疫関連業務における、輸入植物に関する検査申請の操作について説明します。

# **2.** 輸入植物の検査申請

# 2.1 輸入植物検査の申請事項を登録する

輸入植物検査の申請情報を入力し、システム上で申請する操作について説明します。 輸入検査申請書の一時登録と、申請を行うことができます。

なお、本手順で使用する画面、帳票は以下となります。

|          | 画面名       | ・帳票名          | 参照先   |
|----------|-----------|---------------|-------|
| 植物等輸入検査  | ー申請情報の入力ー | 画面(入力)        | 6.2 ア |
| 植物等輸入検査  | -申請情報の入力- | 画面 (申請確認登録)   | 6.2 イ |
| 植物等輸入検査  | -申請情報の入力- | 画面 (一時保存確認登録) | 6.2 ウ |
| 植物等輸入検査  | -申請情報の入力- | 画面 (申請完了)     | 6.2 I |
| 植物等輸入検査  | -申請情報の入力- | 画面(一時保存完了)    | 6.2 オ |
| 入力控      |           |               | 7.1 ア |
| 植物、輸入禁止品 | 品等輸入検査申請控 |               | 7.1 イ |

#### ア 申請事項を一時保存する

輸入検査申請書の一時保存を行います。申請は行われませんので、申請事項の修正が可能です。

注 意 ・情報の入力中に、メニュー画面から操作を行うと、画面の表示が上書きされて、入力中の情報が消 えてしまうことがあります。他の操作を行うときは、必ず情報を一時保存してください。

#### 1 申請情報の入力画面を開く

「植物検疫関連業務 申請者メニュー画面」の「輸入植物」の<検査申請の内容を登録する> リンクをクリックします。

「植物検疫関連業務 申請者メニュー画面」を表示する方法については、「1.2 ア ログインする」を参照してください。

| 植物検疫関連業務<br>申請者メニュー             | -<br>利用者名 申請 太郎 ■前回ログイン日時 2016/12/19 14:40                                     |
|---------------------------------|--------------------------------------------------------------------------------|
|                                 | ロヴァウト                                                                          |
| 輸入植物                            | 輸出植物                                                                           |
| 検査申請の内容を登録する                    | <ul> <li>検査申請の内容を登録する。</li> <li>************************************</li></ul> |
| · <u>(大田中語の)一見で加去する</u>         | · <u>秋田中語() - 見る派表する</u>                                                       |
| 管理                              | 申請者辞書メンテナンス                                                                    |
| <ul> <li>利用者情報を変更する。</li> </ul> | · <u>植物コード</u>                                                                 |
|                                 | <ul> <li><u>植物コードセット辞書</u></li> </ul>                                          |
| マニュアル等                          |                                                                                |
| ・ <u>システム操作マニュアル</u>            |                                                                                |
| ・ <u>申請関係ユード集</u>               |                                                                                |
| ・人力時記書                          |                                                                                |
|                                 |                                                                                |
|                                 |                                                                                |

▶ 「植物検疫関連業務 申請者メニュー画面」

# 2 基本情報を入力する

基本情報を入力します。

| 植物等輸入検査 -                      | 申請情報の入力ー             |            |
|--------------------------------|----------------------|------------|
|                                |                      | 利用者名 申請 太郎 |
| 入力 >> 確認登録 >> 完了               |                      |            |
| 基本情報                           |                      |            |
| 甲請无防疫所(必須)<br>(所コード - 業務担当コード) | 200 - 11 横浜植物防疫所東京支所 |            |
| 申請番号                           |                      |            |
| 申請年月日                          |                      |            |
| 共通管理番号                         |                      |            |
| 協会経由                           |                      |            |
| 輸入申告等リンク要否                     |                      |            |

➡「植物等輸入検査 -申請情報の入力- 画面 (入力)」

# 3 共通項目を入力する

共通項目を入力します。

| 共通項目入力                                                           |                               |  |
|------------------------------------------------------------------|-------------------------------|--|
| B/L番号                                                            | BLNO OR AWBNO                 |  |
| 入港年月日(必須) ?                                                      | 20170227                      |  |
| 積載船(機)名 <mark>(必須)</mark> ?                                      | SHIP SEKISAI                  |  |
| 輸出港 <mark>(必須)</mark>                                            | 検索 LOCODE NAME                |  |
| 経由港                                                              | 検索                            |  |
| 卸下場所                                                             | 検索                            |  |
| 荷受人氏名(必須) ?                                                      | P1000010000                   |  |
| 荷受人 住所1<br>(都道府県)                                                | ТОКУО ТО                      |  |
| 荷受人 住所2<br>(市区町村(行政区名))                                          | ADDRESS LINE 1                |  |
| 荷受人 住所3<br>(町城名・番地)                                              | ADDRESS LINE 2                |  |
| 荷受人 住所4<br>(ビル名ほか)                                               | ADDRESS LINE 3                |  |
| 荷送人氏名(必須) 🛛 🛜                                                    | NIOURI NAME (YUSYUTUSYA NAME) |  |
| 荷送人住所1 <mark>(必須)</mark><br>(Street and number/P.O.BOX) <b>?</b> | P.O.BOX                       |  |
| 荷送人 住所2<br>(Street and number/P.O.BOX)                           | XXXXX STREET                  |  |
| 荷送人 住所3<br>(City name)                                           | XXXXX CITY                    |  |
| 荷送人 住所4<br>(Country sub-entity name)                             | XXXXX COUNTRY                 |  |
| PC番号                                                             |                               |  |
| 記事                                                               |                               |  |

#### ヒント

・画面入力項目欄の右隣の[?]のイメージにカーソルを合わせると、入力項目の説明が表示されます。
 ・[検索] ボタンをクリックすると、対応するコードを検索することができます。

コードを検索する方法の詳細については、「4.1 各種検索メニューを利用する」を参照してください。 ・荷受人氏名 (コード)は 12 桁の「輸出入者コード」または、17 桁の「法人番号等」が入力可能です。

#### 4 必要に応じて添付ファイルを追加する

添付ファイルを追加するには、[参照] ボタンをクリックし、添付したいファイルを指定しま す。続けて[説明]欄に添付ファイルの説明を入力し、[ファイル追加] ボタンをクリックし ます。

| 添付ファイ                                                                                                    | ル情報(最大5個)                 |                          |        |
|----------------------------------------------------------------------------------------------------|---------------------------|--------------------------|--------|
| 添けって小の道師を行う際こうイルスが検知される又はシステムを認められてしない地源その場合は、は保心してしない入力情報は要素れます。<br>添けって小の道師を行う際に、活けって小してはしてつ小いステムシを行うか、入力情報をすため、一時保存は多ジネ解して下きい。 |                           |                          |        |
| 添付するファ・                                                                                                    | イル: 参照                    |                          | ファイル追加 |
|                                                                                                    |                           |                          |        |
| 削除チェック                                                                                                    | ファイル名                     | 説明                       |        |
| 削除チェック                                                                                                    | <b>ファイル名</b><br>添付資料1,pdf | <b>説明</b><br>〇〇の件の添付資料です |        |

| ・添付ファイルの追加を行う際にウイルスが検知される又はシステムで認められていない拡張子の場                          |
|------------------------------------------------------------------------|
| 合は、保存していない入力情報は破棄されます。添付ファイルの追加を行う前に添付ファイルに対                           |
| してウィルスチェックを行うか、入力情報を保存するため、[一時保存]ボタンを押してください。                          |
| ・パスワード付添付ファイルは利用できません。                                                 |
| (添付可能拡張子:txt、doc、docx、ppt、pptx、xml、htm、html、rtf、jtd、xls、xlsx、csv、jpeg、 |
| jpe、jpg、tif、tiff、bmp、gif、pdf、jet、png)                                  |

#### ヒント

- ・添付可能なファイルの数は5つまで、ファイル容量は1ファイル1Mbyteまでです。
- ・添付するファイルを間違えた場合や、不要になった添付ファイルがある場合は、削除するファイルの行の[削除チェック]チェックボックスをチェックし、[ファイル削除]ボタンをクリックしてください。

#### 5 欄部項目を入力して一時保存する

[欄部項目入力]欄の上にある数字のタブをクリックすると、入力する欄を変更することができます。申請情報の欄部項目を入力し、[一時保存]ボタンをクリックします。

| 1 2 3 4 5 6 7           | 8 9 10 11 12 13 14 15 16 17 18 19 20                        |
|-------------------------|-------------------------------------------------------------|
| 欄部項目入力                  |                                                             |
| 欄番号                     | 1 欄内クリア                                                     |
| 種類·名称 <mark>(必須)</mark> | 2 01 - 12 - 21222104 - 01 - 01 検索 VANDENBOSCHIA LIUKIJENSIS |
| ブランド・品種名                |                                                             |
| 種類数(必須)                 | 2 10                                                        |
| コンテナ数                   | 3                                                           |
| 個数(必須)                  | 5 BA 🗸                                                      |
| 数量 <mark>(必須)</mark>    | 2 ∞ PCS ✓                                                   |
| 産地 <mark>(必須)</mark>    | 2 157 検索 オマーン                                               |
|                         | 一時保存    申請                                                  |

#### ヒント

- ・[欄内クリア] ボタンをクリックすると、表示中の欄内に入力した情報を全て削除することができま す。また、消去した欄部の次の欄部に入力がある場合、次の欄部情報が繰り上がり表示されます。
- 「申請」ボタンをクリックすると、入力した申請情報を申請することができます。
- ・[一時保存] ボタンをクリックした際のチェック内容は、[申請] ボタンをクリックした際のものと 異なります(所コード、業務担当コード、種類・名称(大分類コード、中分類コード、植物コード) が必須入力項目となります)。

# 6 入力内容を確認して一時保存を完了する

[決定] ボタンをクリックすると、一時保存が完了します。

| 添付ファイル     |                                    |                                                  |         |
|------------|------------------------------------|--------------------------------------------------|---------|
| 添付ファイル/言   | 说明 1                               | 添付資料1pdf OOの件の添付資料です                             |         |
|            |                                    |                                                  |         |
| 1<br>相空府百日 |                                    |                                                  |         |
| 欄番号        |                                    | 1                                                |         |
| 種類·名称      |                                    | 01-12-21222104-01-01 VANDENBOSCHIA LIUKIUENSIS   |         |
| ブランド・品種名   |                                    |                                                  |         |
| 種類数        |                                    | 10                                               |         |
| コンテナ数      |                                    | 3                                                |         |
| 檲数         |                                    | 5 BA                                             |         |
| 数量         |                                    | 30.0 PCS                                         |         |
| 産地         |                                    | 157 オマーン                                         |         |
|            |                                    | 展る 決定                                            |         |
|            | ➡ 「植                               | 物等輸入検査 -申請情報の入力- 画面(一時保存確認者                      | 登録)」    |
|            |                                    |                                                  |         |
| ・欄部の       | の上にある数                             | 字のタブをクリックすると、表示する欄を変更することができま                    | す。      |
| ・[戻る       | ] ボタンを                             | クリックすると、入力画面に戻ります。                               |         |
| ・12 桁      | の「輸出入者                             | 皆コード」と 17 桁の「法人番号等」の両方を持つユーザが 12 桁の              | 「輸出入者コー |
| لاً        | で入力した場                             | 合、確認画面では以下のように表示されます。                            |         |
| -          |                                    |                                                  |         |
|            | 荷受人氏名 <mark>(必須)</mark>            | 2 P1000010000 検索<br>NT KE NAME (VI NVI SVA NAME) |         |
|            | 荷受人 住所1                            |                                                  |         |
|            | 荷受人住所2<br>(市区町村(行政区名))             | ADDRESS LINE 1                                   |         |
|            | 荷受人住所3<br>(町城名・番地)                 | ADDRESS LINE 2                                   |         |
|            | 荷受人 住所4<br>(ビル名ほか)                 | ADDRESS LINE 3                                   |         |
|            | •                                  | ➡「植物等輸入検査 -申請情報の入力- 画面 ()                        | 入力)」    |
|            | 荷受人氏名                              | 19821216111110000(荷受人(入力) P10000010000)          |         |
|            | 荷受人住所1                             |                                                  |         |
|            | (部)但何県)<br>荷受人住所2<br>(志区町村(行政区名))  | ADDRESS LINE 1                                   |         |
|            | (而达可利(日政区名))<br>荷受人住所3<br>(面試名·妥纳) | ADDRESS LINE 2                                   |         |
|            | 荷受人 住所4<br>(ビル名ほか)                 | ADDRESS LINE 3                                   |         |
|            |                                    |                                                  |         |
|            | ➡ 「植                               | 物等輸入検査 ー申請情報の入力ー 画面(一時保存確認者                      | 登録)」    |
|            |                                    |                                                  |         |
|            |                                    |                                                  |         |
| 注意         | t                                  |                                                  |         |

・修正が必要なときは、必ず[決定]ボタンの横にある[戻る]ボタンをクリックしてください。 ブラウザの[戻る]ボタンは絶対に使用しないでください。

# 7 入力控を出力する

申請情報の入力控を出力する場合は、[入力控出力]ボタンをクリックします。

| 植物等輸入検査 一申請情報の入      | カー                         |          |            |      |
|----------------------|----------------------------|----------|------------|------|
|                      |                            |          | 利用者名 申請 太郎 |      |
| 入力 >> 確認登録 >> 完了     |                            |          |            |      |
|                      |                            |          |            |      |
| 一時保存が完了し             | ました                        |          |            |      |
| 仮申請番号(は200           | -11-1002494です              |          |            |      |
| この番号はこれ以<br>必要になりますの | 後、お問合せの際などに<br>で大切に保存して下さい |          |            |      |
|                      |                            |          | 入力控出力 閉じる  |      |
|                      |                            |          |            |      |
|                      |                            |          |            |      |
| ➡「植物等                | 輸入検査 -                     | 申請情報の入力- | 画面(一時傷     | 存完了  |
|                      |                            | -        | ▶輸入植物の     | 「入力」 |

## 8 メニューに戻る

出力が完了したら、[閉じる] ボタンをクリックします。

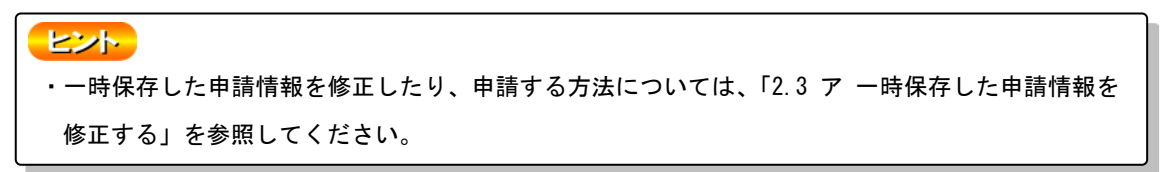

# イ 申請する

植物等輸入検査の申請情報を入力して申請します。

#### 1 申請情報を入力する

「2.1 ア 申請事項を一時保存する」を参照して、申請情報を入力します。

#### **2** 申請する

入力画面の [申請] ボタンをクリックします。

| 1 2 3 4 5 6 7 8        | 9 10 11 12 13 14 15 16 17 18 19 20                        |
|------------------------|-----------------------------------------------------------|
| 欄部項目入力                 |                                                           |
| 欄番号                    | 1 欄内クリア                                                   |
| 種類·名称(必須) ?            | 01 - 12 - 21222104 - 01 - 01 検索 VANDENBOSCHIA LIUKIJENSIS |
| ブランド・品種名               |                                                           |
| 種類數(必須) ?              | 10                                                        |
| コンテナ数                  | 3                                                         |
| 個数(必須) 🛛 🛜             | 5 BA 🗸                                                    |
| 数量(必須) 🛛 🛜             | 30 PCS V                                                  |
| 産地 <mark>(必須)</mark> ? | 157 検索 オマーン                                               |
|                        | 一時保存]                                                     |

➡「植物等輸入検査 -申請情報の入力- 画面 (入力)」

# 3 入力内容を確認して申請を完了する

入力内容に誤りがないことを確認し、[決定] ボタンをクリックすると、申請が完了します。

| 1        |                                                |
|----------|------------------------------------------------|
| 欄部項目     |                                                |
| 欄番号      | 1                                              |
| 種類·名称    | 01-12-21222104-01-01 VANDENBOSCHIA LIUKIUENSIS |
| ブランド・品種名 |                                                |
| 種類数      | 10                                             |
| コンテナ数    | 3                                              |
| 梱数       | 5 BA                                           |
| 数量       | 300 PCS                                        |
| 産地       | 157 オマーン                                       |
|          | 展る                                             |

➡ 「植物等輸入検査 –申請情報の入力– 画面(申請確認登録)」

| ・欄部の上にある数字の                        | タブをクリックすると、表示する欄を変更することができます。                                         |
|------------------------------------|-----------------------------------------------------------------------|
| ・[戻る] ボタンをクリッ                      | クすると、入力画面に戻ります。                                                       |
| ・12 桁の「輸出入者コー                      | ド」と 17 桁の「法人番号等」の両方を持つユーザが 12 桁の「輸出入者コー                               |
| ド」で入力した場合、                         | 確認画面では以下のように表示されます。                                                   |
| 荷受人氏名(必須)                          | 2 P1000010000 検索                                                      |
| 荷受人住所1<br>(都道府県)                   | NIJKE NAME (YUNYUSYA NAME)           TOKYO TO                         |
| 荷受人 住所2<br>(市区町村(行政区名))            | ADDRESS LINE 1                                                        |
| 荷受人 住所3<br>(町城名・番地)<br>左湾人 住所4     | ADDRESS LINE 2                                                        |
| (ビル名ほか)                            | ADDRESS LINE 3                                                        |
|                                    | ➡「植物等輸入検査 -申請情報の入カー 画面 (入力)」                                          |
| 荷受人氏名                              | 19821216111110000(荷受人(入力) P10000010000)<br>NILKE NAME (VUNVUSYA NAME) |
| 荷受人 住所1<br>(都道府県)                  | токуо то                                                              |
| 荷受人 住所2<br>(市区町村(行政区名))<br>春香人 住所2 | ADDRESS LINE 1                                                        |
| (町城名・番地)<br>荷受人住所4                 | ADDRESS LINE 2                                                        |
| (ビル名ほか)                            |                                                                       |
| ➡ 「植                               | 物等輸入検査 ー申請情報の入力ー 画面(申請確認登録)」                                          |
|                                    |                                                                       |

#### 注意

・修正が必要なときは、必ず[決定]ボタンの横にある[戻る]ボタンをクリックしてください。 ブラウザの[戻る]ボタンは絶対に使用しないでください。

## 4 検査申請控を出力する

検査申請控を出力する場合は、「検査申請控出力」ボタンをクリックします。

| 植物等輸入検査 一申請情報の入力-                          |        |
|--------------------------------------------|--------|
| 利用者名 申請 太郎                                 |        |
| 入力 >> 確認登録 >> 完了                           |        |
|                                            |        |
| ーー・・・・・・・・・・・・・・・・・・・・・・・・・・・・・・・・・・・      |        |
| 申請番号は200-11-1002495です                      |        |
| この番号はこれ以後、お問合せの際などに<br>必要になりますので大切に保存して下さい |        |
| 12(古由魏坊山市) 月1-2                            |        |
|                                            |        |
|                                            |        |
|                                            |        |
|                                            | • • •  |
| ■ 「植物寺輸入検査 一中請情報の入力一 画面(中請元)               | )]     |
| ➡「植物、輸入禁止品等輸入検査申請打                         | 控」     |
|                                            |        |
| │ ・申請控には、申請時に入力があった欄部の項目名と入力情報が出力されます。入力情報 | 8の無い欄部 |
| については 項目名は出力されません。                         |        |
|                                            | J      |

# 5 メニューに戻る

出力が完了したら、[閉じる] ボタンをクリックします。

# 2.2輸入植物検査の申請情報・原本情報を照会する

輸入植物検査申請の申請情報や原本情報を照会する操作について説明します。

・検査結果が登録されてから原本情報に移行するまでには、数日~+数日かかります。

なお、本手順で使用する画面、帳票は以下となります。

| 画面名・帳票名                    | 参照先   |
|----------------------------|-------|
| 植物検疫関連業務申請者メニュー画面          | 6.1 ク |
| 植物等輸入検査 ー申請情報の照会ー 画面(申請者用) | 6.3 T |
| 植物等輸入検査 ー検査申請の詳細情報ー 画面     | 6.3 イ |
| 植物、輸入禁止品等輸入検査申請控           | 7.1 イ |

# ア 申請情報を検索する

申請情報を検索する操作について説明します。

#### 1 一覧照会画面を開く

「植物検疫関連業務 申請者メニュー画面」の「輸入植物」の<検査申請の一覧を照会する> リンクをクリックします。

「植物検疫関連業務 申請者メニュー画面」を表示する方法については、「1.2 ア ログインする」を参照してください。

| 植物検疫関連業務                                                              |                                                                          |
|-----------------------------------------------------------------------|--------------------------------------------------------------------------|
| 甲酮有ノーユー                                                               | 利用者名 申請 太郎 ■前回ログイン日時 2016/12/19 14:40<br>ログアウト                           |
| 輸入植物                                                                  | 輸出植物                                                                     |
| <ul> <li>検査申請の内容を登録する</li> <li>検査申請の一覧を照会する</li> </ul>                | <ul> <li>         ・接直申請の内容を登録する。         ・         ・         ・</li></ul> |
| 管理<br>・利用者情報を表更する。                                                    | 申請者辞書メノテナンス       ・ 植物コービ       ・ 植物コードに小辞書                              |
| マニュアル等<br>・ <u>システム操作マニュアル</u><br>・ <u>申請開係コード集</u><br>・ <u>入力解説書</u> |                                                                          |
|                                                                       | ➡「植物検疫関連業務 申請者メニュー画面                                                     |

#### 2 検索条件を入力する

[検索対象]の[申請情報] ラジオボタンを選択してから、検索条件を入力し、[検索] ボタンをクリックします。

| >>> 検索・呼出<br>技会:条件<br>検索対象 ●申請情報 ○原本情報<br>所·業務担当コード /所コード:必須 200<br>申請番号(連番) ~                |    |
|-----------------------------------------------------------------------------------------------|----|
| 技術条件<br>技術分象 ●申請情報 ○原本情報<br>所・業務担当コード (所コード:必須) 2000<br>申請番号(連番) ~                            |    |
| 検索対象     ●申請情報     ○原本情報       所・業務担当コード(所コード:必須)     2000 -     -       申請番号(連番)     ~     - |    |
| 所·業務担当コード(所コード:必須) 2000<br>申請番号(連番) ~                                                         |    |
| 申請番号(連番) ~                                                                                    |    |
|                                                                                               |    |
| <b>申請年月日</b> 20161219 ~ 20161219                                                              |    |
| 申請状態 □一時保存 □申請 □結果登録 □変更承認 □取止め                                                               |    |
| B/L番号                                                                                         |    |
| <b>復現・名称コード</b>                                                                               |    |
| <b>産地コード</b> energie 検索                                                                       |    |
|                                                                                               | 検索 |
| 個別呼出                                                                                          |    |
| 申請番号                                                                                          |    |
|                                                                                               | 呼出 |

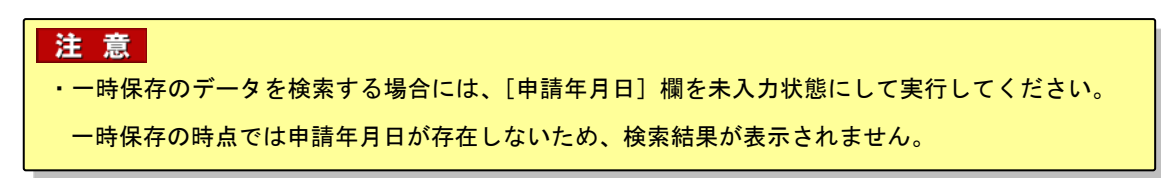

#### ヒント

- ・[申請状態]のチェックを全てはずすと、全ての申請状態が検索対象となります。
- ・照会したい情報の申請番号がわかっているときは、[個別呼出]欄に申請番号を入力し、[呼出]ボ タンをクリックすると、その申請情報だけを表示することができます。なおこのとき、その他の条 件が入力されていても、無視されます。

# 3 一覧が表示される

検索結果一覧に、条件に一致する申請情報の一覧が表示されます。

| ?- 吽出                                                                                                    |                                                      |                                                      |                                                      |                                                                  |                                  |                                                      |              |                   |      |            |  |
|----------------------------------------------------------------------------------------------------|------------------------------------------------------|------------------------------------------------------|------------------------------------------------------|------------------------------------------------------------------|----------------------------------|------------------------------------------------------|--------------|-------------------|------|------------|--|
| <b>索条件</b>                                                                                                    |                                                      |                                                      |                                                      |                                                                  |                                  |                                                      |              |                   |      |            |  |
| 使索对象                                                                                                    |                                                      | ◉申請情報                                                | ○原本情報                                                |                                                                  |                                  |                                                      |              |                   |      |            |  |
| f·業務担当コード (所)                                                                                                    | ード:必須)                                               | 200 -                                                |                                                      |                                                                  |                                  |                                                      |              |                   |      |            |  |
| ■請番号(連番)                                                                                                    |                                                      | ~                                                    |                                                      |                                                                  |                                  |                                                      |              |                   |      |            |  |
| 調筆用日                                                                                                    |                                                      | 20161219                                             | ~ 20161219                                           | ]                                                                |                                  |                                                      |              |                   |      |            |  |
| 3請状態                                                                                                    |                                                      | □一時保存 □                                              |                                                      | 診録 □変更承認 □取                                                      | 止め                               |                                                      |              |                   |      |            |  |
| /L番号                                                                                                    |                                                      |                                                      |                                                      |                                                                  |                                  |                                                      |              |                   |      |            |  |
| 種類・名称コード                                                                                                    |                                                      |                                                      |                                                      | - 検索                                                             |                                  |                                                      |              |                   |      |            |  |
| 産地コード                                                                                                    |                                                      |                                                      | 練                                                    |                                                                  |                                  |                                                      |              |                   |      |            |  |
|                                                                                                    |                                                      |                                                      |                                                      |                                                                  |                                  |                                                      |              |                   |      | 検索         |  |
| <b>周別呼出</b>                                                                                                    |                                                      |                                                      |                                                      |                                                                  |                                  |                                                      |              |                   |      |            |  |
| 訓誦番号                                                                                                    |                                                      |                                                      |                                                      |                                                                  |                                  |                                                      |              |                   |      |            |  |
|                                                                                                    |                                                      |                                                      |                                                      |                                                                  |                                  |                                                      |              |                   |      | 呼出         |  |
|                                                                                                    |                                                      |                                                      |                                                      |                                                                  |                                  |                                                      | (            | 全5件) 〈前           | の50件 | 次の50件>     |  |
| 法结果一覧                                                                                                    |                                                      |                                                      |                                                      |                                                                  |                                  |                                                      |              |                   |      |            |  |
|                                                                                                    | 申請年月日                                                | 荷受人氏名                                                | 積載船(標)名                                              | B/L番号                                                            | :                                | [蘇東·名称<br>(第1欄目)                                     | 産地<br>(第1個目) | 申請状態              | 命令   | 未出力<br>通知書 |  |
| Nb 申請番号                                                                                                    |                                                      |                                                      |                                                      |                                                                  |                                  | ULLING SUBGOOD                                       | オマーン         | 申請                |      |            |  |
| Nb 申請番号 1 200-11-0003982                                                                                                    | 2016/12/19                                           | NIUKE NAME                                           | SHIP OR AI                                           | BENO OR AWBNO                                                    | 01-12                            | VANDENBUSC                                           |              |                   |      |            |  |
| Nb<         申請番号           1         200-11-0003962           2         200-11-0003963                                                                      | 2016/12/19<br>2016/12/19                             | NIUKE NAME<br>NIUKE NAME                             | SHIP OR AI<br>SHIP OR AI                             | BLNO OR AWBNO<br>BLNO OR AWBNO                                   | 01-12<br>01-12                   | VANDENBOSC                                           | オマーン         | 申請                |      |            |  |
| 中請番号           1         200-11-0003962           2         200-11-0003963           3         200-11-0003964                                               | 2016/12/19<br>2016/12/19<br>2016/12/19               | NIUKE NAME<br>NIUKE NAME<br>NIUKE NAME               | SHIP OR AI<br>SHIP OR AI<br>SHIP OR AI               | BLNO OR AWBNO<br>BLNO OR AWBNO<br>BLNO OR AWBNO                  | 01-12<br>01-12<br>01-12          | VANDENBOSC<br>VANDENBOSC<br>VANDENBOSC               | オマーンオマーン     | 申請<br>変更承認        |      |            |  |
| No         甲諸番号           1         200-11-0003962           2         200-11-0003963           3         200-11-0003964           4         200-11-0003965 | 2016/12/19<br>2016/12/19<br>2016/12/19<br>2016/12/19 | NIUKE NAME<br>NIUKE NAME<br>NIUKE NAME<br>NIUKE NAME | SHIP OR AI<br>SHIP OR AI<br>SHIP OR AI<br>SHIP OR AI | BLNO OR AWBNO<br>BLNO OR AWBNO<br>BLNO OR AWBNO<br>BLNO OR AWBNO | 01-12<br>01-12<br>01-12<br>01-12 | VANDENBOSC<br>VANDENBOSC<br>VANDENBOSC<br>VANDENBOSC | オマーンオマーン     | 申請<br>変更承認<br>取止め |      |            |  |

#### ヒント

- ・検索結果の一覧の右側の上下には、検索結果の総数が(全n件)と表示されます。
- ・検索結果の件数が多いときは、<前の50件>リンクと<次の50件>リンクを使って一覧の表示を 切り替えることができます。

#### 4 申請情報を選択する

詳細を確認したい申請情報の<申請番号>リンクをクリックします。

| 清 | 潘号             |            |            |              |               |                  |        |           |        |           |
|---|----------------|------------|------------|--------------|---------------|------------------|--------|-----------|--------|-----------|
|   |                |            |            |              |               |                  |        |           |        | 呼出        |
|   |                |            |            |              |               |                  | 6      | 全5件) <前   | の50件   | 次の50件     |
| ĸ | 結果一覧           | 4144 00    |            | PROPAGING AN | 56 <b>7</b> 8 | <b>兼</b> 酒· 名称   | 音抄     |           |        | 未出力       |
|   | 申請番方           | 申請年月日      | 何党人民名      | 積載船(儒)名      | B/L番亏         | (第1個目)           | (第1個目) | 甲請祆懸      | 叩节     | 通時書       |
| 1 | 200-11-0003982 | 2016/12/19 | NIUKE NAME | SHIP OR AI   | BLNO OR AWBNO | 01-12 VANDENBOSC | オマーン   | 申請        |        |           |
| 2 | 200-11-0003963 | 2016/12/19 | NIUKE NAME | SHIP OR AI   | BLNO OR AWBNO | 01-12 VANDENBOSC | オマーン   | 申請        |        |           |
| з | 200-11-0003984 | 2016/12/19 | NIUKE NAME | SHIP OR AI   | BLNO OR AWBNO | 01-12 VANDENBOSC | オマーン   | 変更承認      |        |           |
| 4 | 200-11-0003985 | 2016/12/19 | NIUKE NAME | SHIP OR AI   | BLNO OR AWBNO | 01-12 VANDENBOSC | オマーン   | 取止め       |        |           |
| 5 | 200-11-0003986 | 2016/12/19 | NIUKE NAME | SHIP OR AI   | BLNO OR AWBNO | 01-12 VANDENBOSC | オマーン   | 合格        |        | あり        |
| - |                |            |            |              |               |                  | 6      | AR(#) (#6 | ALC NO | 34/D E0/4 |

# 5 申請情報の詳細が表示される

クリックした申請番号の申請情報が表示されます。

| 植物等輸入検到                                                                                                    | ■ 一検査申請の詳細情報ー<br>1000年20日前の詳細情報・1000年1月1日の目前の詳細情報・1000年1月1日の目前の詳細情報・1000年1月1日の目前の詳細情報・1000年1月1日の目前の詳細情報・1000年1月1日の目前の詳細情報・1000年1月1日の目前の詳細情報・1000年1月1日の目前の詳細情報・1000年1月1日の目前の詳細情報・1000年1月1日の目前の計画の目前の計画の目前の目前の目前の目前の目前の目前の目前の目前の目前の目前の目前の目前の目前の |
|----------------------------------------------------------------------------------------------------|----------------------------------------------------------------------------------------------------|
| [                                                                                                    |                                                                                                    |
| 一覧 >> 詳細                                                                                                    |                                                                                                    |
| 基本·共                                                                                                    | <b>通情報 描</b> 腔項目頻要 構即情報                                                                                                    |
| 申請先防疫所                                                                                                    | 200-11 横浜植物防疫所東京支所                                                                                                    |
| (ガリートー素務担当コート<br>申請番号                                                                                                    | 200 - 11 - 0003982                                                                                                    |
| 移管前申請番号                                                                                                    |                                                                                                    |
| 移管先防疫所                                                                                                    | 19 X                                                                                                    |
| (ガコート 一 素務担当コー)<br>由請年月日                                                                                                    | 2016/12/19                                                                                                    |
| 由請者氏名                                                                                                    | TAROLI SHINSEL                                                                                                    |
| 肇給年月日                                                                                                    | 2016/12/20                                                                                                    |
| 共通管理番号                                                                                                    |                                                                                                    |
| 輸入申告等リンク要否                                                                                                    |                                                                                                    |
| 協会経由                                                                                                    |                                                                                                    |
| 申請状態                                                                                                    | 結果登録                                                                                                    |
| 共通項目                                                                                                    |                                                                                                    |
| B/L番号                                                                                                    | BLNO OR AWENO                                                                                                    |
| 入港年月日                                                                                                    | 2016/12/19                                                                                                    |
| 検査年月日                                                                                                    | 2016/12/20                                                                                                    |
| 積載船(機)名                                                                                                    | SHIP OR AIRPLANE NAME                                                                                                    |
| 輸出港                                                                                                    | LOCODE NAME                                                                                                    |
| 経由港                                                                                                    |                                                                                                    |
| 卸下場所                                                                                                    |                                                                                                    |
| 荷受人氏名                                                                                                    | 19821216111110000(荷受人(入力) P10000010000)<br>MILKE NAME(VI MVI ISVA NAME)                                                                                                    |
| 荷受人 住所1                                                                                                    | TOKYO TO                                                                                                    |
| (前)但所完)<br>荷受人 住所2                                                                                                    | ADDRESS LINE 1                                                                                                    |
| 荷受人 住所3                                                                                                    | ADDRESS I INF 2                                                                                                    |
| (町域名・番地)<br>荷受人 住所4                                                                                                    |                                                                                                    |
| (ビル名ほか)                                                                                                    |                                                                                                    |
| 有送人 住所1                                                                                                    |                                                                                                    |
| (Street and number/P.O.B<br>荷送人 住所2                                                                                                    |                                                                                                    |
| (Street and number/P.O.B<br>荷送人 住所3                                                                                                    |                                                                                                    |
| (City name)<br>荷送人 住所4                                                                                                    | XXXXX CITY                                                                                                    |
| (Country sub-entity name)                                                                                                    | XXXXX COUNTRY                                                                                                    |
| PC番号                                                                                                    |                                                                                                    |
| 記事                                                                                                    |                                                                                                    |
| ※付ファイルノジョロ 1                                                                                                    | ※付資料1a# ××の件の添付資料です                                                                                                    |
| 本ロフアキルノ説明(                                                                                                    | <u>また1月471901</u> ヘヘツドウルド1月4119<br>汚け資料の <sub>24</sub> 人人の作の汚け資料です                                                                                                    |
| ふロファイルノ 武切 2                                                                                                    |                                                                                                    |
| ASTIC THE THE THE TOTAL TOTAL TOTA | ATTENTODI COMITMATIENTES                                                                                                    |
| 基本·共<br>期907百日 調 西                                                                                                    | 通信語 構築 構築 構築 構築 構築 構築 構築 構築 構築 構築 構築 構築 構築                                                                                                    |
| 個番号                                                                                                    | 種類・名称 ブランド・品種名 検査結果 命令 処分証明                                                                                                    |
| 1 VANDENBOSCHIA                                                                                                    | LIUKIUENSIS 合格 あり なし                                                                                                    |
| <u>基本·</u> 共                                                                                                    | 通信報 描記項目標要 描記的情報                                                                                                    |
| 1 1 1 1 1 1 1 1 1 1 1 1 1 1 1 1 1 1 1                                                                                                    |                                                                                                    |
| 欄码目目板                                                                                                    | 1                                                                                                    |
| ····································                                                                                                    | '<br>01-12-21222104-01-01_VANDENIEOSIO4TA   11/K1/ENI292                                                                                                    |
| せた ロサ                                                                                                    |                                                                                                    |
| メリンド uuretta<br>新植物                                                                                                    | 10                                                                                                    |
| ほえるみ                                                                                                    | 3                                                                                                    |
| 加数                                                                                                    | 5 84                                                                                                    |
| 数量                                                                                                    | 300 PCS                                                                                                    |
| ***                                                                                                    |                                                                                                    |
| 産物                                                                                                    | 157 オマーン                                                                                                    |

➡「植物等輸入検査 -検査申請の詳細情報- 画面」

ヒント

「添付ファイル]欄のリンクをクリックすると、添付ファイルをダウンロードすることができます。
 ・添付ファイル登録処理中は、各種メニューからの操作や、ファイルのダウンロードができなくなります。

# イ 原本情報を照会する

原本情報を検索する操作について説明します。

・検査結果が登録されてから原本情報に移行するまでには、数日~十数日かかります。

#### 1 一覧照会画面を開く

ヒント

「植物検疫関連業務 申請者メニュー画面」の「輸入植物」の<検査申請の一覧を照会する> リンクをクリックします。

「植物検疫関連業務 申請者メニュー画面」を表示する方法については、「1.2 ア ログインする」を参照してください。

| 植物検疫関連業務<br>申請者メニュー                                                    | 利用書名 申請 太郎 ■前回口グイン日時 2016/12/19 14:40                                                                      |
|------------------------------------------------------------------------|----------------------------------------------------------------------------------------------------|
|                                                                        | ログアウト                                                                                                    |
| 輸入植物                                                                   | 輸出植物                                                                                                    |
| <ul> <li>検査申請の内容を登録する</li> <li>検査申請の一覧を照会する</li> </ul>                 | <ul> <li>         · 接査申請の内容を登録する         · 接査申請の一覧         · 技査申請の一覧         · た照会する         · </li> </ul> |
| 管理                                                                     | 申請者辞書メノテナンス                                                                                                |
| <ul> <li>利用者情報を変更する。</li> </ul>                                        | <ul> <li>- 植物コード</li> <li>- 植物コードセット辞書</li> </ul>                                                          |
| マニュアル等                                                                 |                                                                                                    |
| <ul> <li>・ システム操作マニュアル</li> <li>・ 申請関係コード集</li> <li>・ 入力解説畫</li> </ul> |                                                                                                    |
|                                                                        | ➡ 「植物検疫関連業務 申請者メニュー画                                                                                       |

#### 2 検索条件を入力する

[検索対象]の[原本情報] ラジオボタンを選択してから、検索条件を入力し、[検索] ボタンをクリックします。

| 植物等輸入検査 一日                       | 申請情報の照会ー                   | 利用老之 中時 士郎 |
|----------------------------------|----------------------------|------------|
| > 検索-呼出                          |                            |            |
| 命委圣件                             |                            |            |
| 検索対象                             | ○申請情報 ●原本情報                |            |
| 所・業務担当コード <mark>(所コード:必須)</mark> | 200 -                      |            |
| 申請番号(連番)                         | ~                          |            |
| 申請年月日                            | 20161219 ~ 20161219        |            |
| 申請状態                             | □一時保存 ☑申請 □結果登録 □変更承認 □取止め |            |
| B/L番号                            |                            |            |
| 種類・名称コード                         |                            |            |
| 産地コード                            | 検索                         |            |
|                                  |                            | 12.55      |
| 個別呼出                             |                            |            |
| 申請番号                             |                            |            |
|                                  |                            | 呼出         |

#### 注意

- ・[申請状態]は入力できません。
- ・[申請年月日]には、検索対象とする開始日と終了日を必ず入力してください。 なお、原本情報の検索時には、開始日と終了日を年月のみ(例: 201209)にすることができます。

#### ヒント

・照会したい情報の申請番号が分かっているときは、[個別呼出]欄に申請番号を入力し、[呼出]ボ タンをクリックすると、その情報を詳細画面に表示できます。なおこのとき、その他の条件が入力 されていても、無視されます。

## 3 検索結果の一覧が表示される

検索結果一覧に、条件に一致する原本情報の一覧が表示されます。

|                                                                                                    | 呼出                                                                 |                                                                                      |                                                                                 |                                                                      |                                                                                                    |                                           |                                                                           |                                             |                                                          |
|----------------------------------------------------------------------------------------------------|--------------------------------------------------------------------|--------------------------------------------------------------------------------------|---------------------------------------------------------------------------------|----------------------------------------------------------------------|----------------------------------------------------------------------------------------------------|-------------------------------------------|---------------------------------------------------------------------------|---------------------------------------------|----------------------------------------------------------|
| 検索条件                                                                                                    | <b>†</b>                                                           |                                                                                      |                                                                                 |                                                                      |                                                                                                    |                                           |                                                                           |                                             |                                                          |
| 検索対象                                                                                                    |                                                                    | 0                                                                                    | ■請情報 ●原本                                                                        | に情報                                                                  |                                                                                                    |                                           |                                                                           |                                             |                                                          |
| 所·業務担                                                                                                    | 8当コード ( <b>所</b> コー)                                               | F:必須) 200                                                                            | ] – [                                                                           |                                                                      |                                                                                                    |                                           |                                                                           |                                             |                                                          |
| 申請番号(                                                                                                    | (連番)                                                               |                                                                                      | ~                                                                               |                                                                      |                                                                                                    |                                           |                                                                           |                                             |                                                          |
| 申請年月「                                                                                                    | 8                                                                  | 2016                                                                                 | 51219 ~ 201                                                                     | 61219                                                                |                                                                                                    |                                           |                                                                           |                                             |                                                          |
| 申請状態                                                                                                    |                                                                    |                                                                                      | →時保存 □ 申請                                                                       | □結果登録 □                                                              | 変更承認 □ 取止め                                                                                           |                                           |                                                                           |                                             |                                                          |
| B/I 番号                                                                                                    |                                                                    |                                                                                      | -41400                                                                          |                                                                      |                                                                                                    |                                           |                                                                           |                                             |                                                          |
| 種類 名利                                                                                                    | ホコード                                                               |                                                                                      |                                                                                 |                                                                      | 検索                                                                                                   |                                           |                                                                           |                                             |                                                          |
|                                                                                                    |                                                                    |                                                                                      |                                                                                 |                                                                      | 17.516                                                                                               |                                           |                                                                           |                                             |                                                          |
| the second second second second second second second second second second second second second second second se | -                                                                  |                                                                                      | 捻击                                                                              |                                                                      |                                                                                                    |                                           |                                                                           |                                             |                                                          |
| ME JULI ~ F                                                                                                    |                                                                    |                                                                                      | 検索                                                                              |                                                                      |                                                                                                    |                                           |                                                                           |                                             | 拾壶                                                       |
|                                                                                                    | с<br>Н                                                             |                                                                                      | 検索                                                                              |                                                                      |                                                                                                    |                                           |                                                                           |                                             | 検索                                                       |
| 座 №コート<br>個別呼出<br>申請番号                                                                                          | е<br>Н                                                             |                                                                                      | 検索                                                                              |                                                                      |                                                                                                    |                                           |                                                                           |                                             | 検索                                                       |
| 座吧」─►<br>個別啊 <del>们</del><br>申請番号                                                                               | -<br>                                                              |                                                                                      | 検索                                                                              |                                                                      |                                                                                                    |                                           |                                                                           |                                             | 検索                                                       |
| 座池山←ト<br>個別呼出<br>申請番号                                                                                           | e<br>H                                                             |                                                                                      | 検索                                                                              |                                                                      |                                                                                                    |                                           |                                                                           |                                             | · 検索<br>· 呼出                                             |
| ▲ 地口一下<br>個別呼針<br>申請番号<br>☆茶結果                                                                                  | -16                                                                |                                                                                      | 検索                                                                              |                                                                      |                                                                                                    |                                           | Ê)                                                                        | 26件) 〈前の501                                 | 検索<br>呼出<br>件 次の 50件>                                    |
| <sub>性地口</sub> 一下<br>個別呼出<br>申請番号<br><sup>後索結果一</sup><br>No                                                     | 。<br>出<br>-査<br>申請 <del>番号</del>                                   | 申請年月日                                                                                | 検索                                                                              |                                                                      | B/L番号                                                                                                |                                           | (全<br>秋海-名称<br>(第1個目)                                                     | :6件) <前の501<br><b> 彦地</b><br><b> (第1個目)</b> | 検索<br>呼出<br>件 次の 50件>                                    |
| ▲ 地口 ート<br>(国尻) 時計<br>申請番号<br>(注茶結果-<br>No<br>1 200-                                                            | -<br>生<br>-覧<br>申請番号<br>-11-0003886                                | <b>申請年月日</b><br>2016/12/19                                                           | · 検索<br>荷受人氏名<br>NIUKE NAME                                                     | 積載紛 (概)名<br>SHP OR AI                                                | B/L番号<br>BLNO OR AWENO                                                                               | 01-12                                     | (全<br>教師-名称<br>(第14日)<br>VANDENBOSC                                       | 26件) 〈前の500<br>(第1相目)<br>オマーン               | 検索<br>呼出<br>件 次の50件><br>た出力<br>あり                        |
| ▲地山一下<br>(国房)「町谷」<br>申請番号 除素結果<br>No 1 2000-<br>2 2000-                                                         | -11-0003887                                                        | <b>申請年月日</b><br>2016/12/19<br>2016/12/19                                             | 校索<br>荷受人氏名<br>NIUKE NAME<br>TAHEKEN                                            | 積載鉛(锶)名<br>SHP OR AI<br>SHP ARROW                                    | B/L書号<br>BLNO OR AWENO<br>BLNO 1234567390                                                            | 01-12<br>03-11                            | (全<br>積価(名称)<br>図本(個的)<br>VANDENEOSC<br>ADIANTUM                          | 6件)〈前の501<br>(第1相日)<br>オマーン<br>韓国           | 検索<br>呼出<br>件 次の50件><br>まり<br>あり<br>あり                   |
| ▲ JPコート<br>国防川町名<br>申請番号                                                                                        | -<br>-<br>-<br>-<br>-<br>-<br>-<br>-<br>-<br>-<br>-<br>-<br>-<br>- | 申請年月日<br>2016/12/19<br>2016/12/19<br>2016/12/19                                      | 検索<br>荷受人氏名<br>NIUKE NAME<br>TAHEREN<br>TAKUMI PLA                              | 積載器 (現) 名<br>SHP OR AI<br>SHP AROW<br>SHP ESPER                      | B/L番号<br>BLNO 0R AWENO<br>BLNO 1234567890<br>AWENO 1234567890                                        | 01-12<br>03-11<br>02-11                   | (全<br>登記名称<br>VANDENBOSC<br>ADJANTUM<br>PERFORARIA                        | e6件) <前の500<br>(第1項目)<br>オマーン<br>韓国<br>台湾   | 検索<br>呼出<br>件 次の50件><br>ま出力<br>あり<br>あり<br>あり<br>あり      |
| ▲ JPE」                                                                                                    | -<br>-%<br>-%<br>-%<br>-%<br>-%<br>-%<br>-%<br>-%<br>-%<br>-       | <b>Piš4FJEI</b><br>2016/12/19<br>2016/12/19<br>2016/12/19<br>2016/12/19              | 秋索<br>前受人氏名<br>NILKE NAME<br>TAHEJKEN<br>TAHEJKEN<br>TAKUMI PLA<br>SUGURU TRA   | 積載粉(観)名<br>SHP OR AI<br>SHP ARROW<br>SHP ESFER<br>SHP HOPE           | B/L番号<br>BLNO OR AWENO<br>BLNO 1234567890<br>AWENO 1234567890<br>BLNO 1234567890                     | 01-12<br>03-11<br>02-11<br>01-11          | (غ<br><b>کیت دیت</b><br>VANDENBOSC<br>ADIANTUM<br>PERFORARIA<br>AMPHIDIUM | e6件) <前の500                                 | 検索<br>呼出<br>件 次の50件><br>まいう<br>あり<br>あり<br>あり<br>あり      |
| 2月  明谷 <br>申請番号<br>②素結果-<br>No<br>1 200-<br>2 200-<br>3 200-<br>4 200-<br>5 200-                                | -<br>-<br>-<br>-<br>-<br>-<br>-<br>-<br>-<br>-<br>-<br>-<br>-<br>- | <b>Piš4FJE</b><br>2016/12/19<br>2016/12/19<br>2016/12/19<br>2016/12/19<br>2016/12/19 | 秋衆<br>前受人氏名<br>NILKE NAME<br>TAHEIKEN<br>TAKUMI PLA<br>SUGURU TAK<br>SUGURU TAK | SHP OR AI           SHP ARROW           SHP ESPER           SHP HOPE | B/L番号<br>BLNO OR AWENO<br>BLNO 1234567890<br>AWBNO 1234567890<br>BLNO 1234567890<br>AWBNO 1234567890 | 01–12<br>03–11<br>02–11<br>01–11<br>01–11 | (ع<br>کی می می می می می می می می می می می می می                           | e6件) <前の500                                 | 検索<br>呼出<br>件 次の50件><br>をり<br>あり<br>あり<br>あり<br>あり<br>あり |

#### ➡「植物等輸入検査 -申請情報の照会- 画面(申請者用)」

#### ヒント

- ・検索結果の一覧の右側の上下には、検索結果の総数が(全n件)と表示されます。
- ・検索結果の件数が多いときは、<前の50件>リンクと<次の50件>リンクを使って一覧の表示を 切り替えることができます。

# 4 原本情報を選択する

詳細を確認したい原本情報の<申請番号>リンクをクリックします。

| ħ | 潘号                      |            |            |            |                  |                  |               |            |
|---|-------------------------|------------|------------|------------|------------------|------------------|---------------|------------|
|   |                         |            |            |            |                  |                  |               | 呼出         |
|   | (+ m = m)               |            |            |            |                  | (全               | 6件) <前の50f    | ‡ 次の50件    |
| • | 結果一覧<br>申請番号            | 申請年月日      | 荷受人氏名      | 積載船(機)名    | B/L番号            | 種類·名称<br>(第1欄目)  | 産地<br>(第1欄目)  | 未出力<br>通知書 |
| 1 | 1 200-11-0003986        | 2016/12/19 | NIUKE NAME | SHIP OR AI | BLNO OR AWBNO    | 01-12 VANDENBOSC | オマーン          | あり         |
| 2 | 2 200-11-0003987        | 2016/12/19 | TAIHEIKEN  | SHIP ARROW | BLNO 1234567890  | 03-11 ADIANTUM   | 韓国            | あり         |
| 3 | 3 200-11-0003988        | 2016/12/19 | TAKUMI PLA | SHIP ESPER | AWBNO 1234567890 | 02-11 PERFORARIA | 台湾            | あり         |
| 2 | 4 200-11-0003989        | 2016/12/19 | SUGURU TRA | SHIP HOPE  | BLNO 1234567890  | 01-11 AMPHIDIUM  | <u>ন্দা</u> স | あり         |
| 5 | 5 <u>200-11-0003990</u> | 2016/12/19 | TOKUI OKUR | SHIP HOPE  | AWBNO 1234567890 | 01-11 ARTHROTHAM | ベトナム          | あり         |
|   | 6 200-11-0003991        | 2016/12/19 | TOKUTOKUR  | SHIP HOPE  | AWBNO 1234567890 | 01-11 ARTHROTHAM | ベトナム          | あり         |

※検査申請の詳細情報を確認する場合は、申請番号のリンクをクリックしてください

➡「植物等輸入検査 -申請情報の照会- 画面(申請者用)」

# 5 原本情報の詳細が表示される

クリックした申請番号の原本情報が表示されます。

| 植物等輸入検査 一枚                             | 査申請の詳細情報ー                                  |
|----------------------------------------|--------------------------------------------|
| 申請火                                    | 利用者名 申請 太郎<br>ニュー 「「帳票/ニュー」                |
| 一覧 >> 詳細                               |                                            |
| 基本・共通情報                                |                                            |
| <del>至今1月10</del><br>申請先防疫所            | 000_11 楼设持地时内部事页本部                         |
| (所コードー業務担当コード)                         | 200 - 11 000000                            |
| <b>中請會</b> 方<br>教營給由建乗品                | 200 - 11 - 0003950                         |
| 移管先防疫所                                 |                                            |
| (所コード - 業務担当コード)                       |                                            |
| 中請年月日                                  | 2016/12/19                                 |
| <b>甲請者</b> 戊名                          |                                            |
| 光稻年月日                                  | 2016/12/19                                 |
| 天通官理番号<br>給1中生が1、5要素                   |                                            |
| 輸入甲音寺リンク装合                             |                                            |
| 協会栓田                                   |                                            |
| 甲蒲 <b>秋</b> 縣<br>廿.潘.酒日                | · 結天豆脉                                     |
| 大陸県日<br>BA 乗号                          | A WENIO 1994567890                         |
| →港在日日                                  | 2016/10/10                                 |
| 検査在日日                                  | 2016/12/19                                 |
| 法基于7月日<br>基据的(税)之                      | 2010/12/18<br>SHD LIDE                     |
| 相关的 (185/15)                           |                                            |
| 物出港                                    | LUCUDE NAME                                |
| 経田港                                    |                                            |
| 却上場所                                   | 19821216111110000(荷受人(入力) P10000010000)    |
| 何又八氏者<br>荷受人 住所1                       | NJUKE NAME (YUNYUSYA NAME)                 |
| 何文へ 出加<br>(都道府県)<br>若舎人 住所の            | токуо то                                   |
| 何受八 田加2<br>(市区町村(行政区名))                | ADDRESS LINE 1                             |
| 何受入 11/13<br>(町城名·番地)                  | ADDRESS LINE 2                             |
| 何安人 11所4<br>(ビル名ほか)                    | ADDRESS LINE 3                             |
| 荷送人氏名                                  | NIOKURI NAME (YUSYUTUSYA NAME)             |
| 荷送人 住所1<br>(Street and number/P.O.BOX) | P.O BOX                                    |
| 荷送人 住所2<br>(Street and number/P.O.BOX) | XXXXXX STREET                              |
| 荷送人 住所3<br>(City name)                 | XXXXX CITY                                 |
| 荷送人 住所4<br>(Country sub-entity name)   | XXXXX COUNTRY                              |
| PC番号                                   |                                            |
| 記事                                     |                                            |
| 添付ファイル                                 |                                            |
| 添付ファイル/説明 1                            | <u>添付資料1pdf</u> ××の件の添付資料です                |
| 基本·共通情報                                | <b>補約項目概要</b> 機能的語語                        |
| 欄部項目概要                                 |                                            |
| 機動号<br>1 ARTHROTHAMANUS RIETUUS        |                                            |
| ACTING THAMINGS BI-DUS                 |                                            |
| 基本·共通情報                                | 福島項目標準                                     |
| 欄部情報                                   |                                            |
| 棚番号                                    | 1                                          |
| 種類·名称                                  | 01-11-05412100-01-01 ARTHROTHAMNUS BIFIDUS |
| ブランド・品種名                               |                                            |
| 種類数                                    | 10                                         |
| コンテナ数                                  | 3                                          |
|                                        | 5 BA                                       |
| - 個数                                   |                                            |
| <b>御</b> 数<br>数量                       | 300 PCS                                    |

➡「植物等輸入検査 -検査申請の詳細情報- 画面」

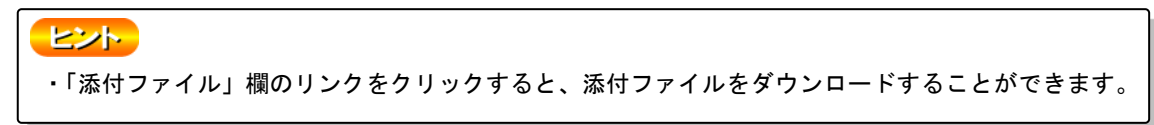

# ウ 申請番号を入力して情報を呼出す

申請書の申請番号が分かっている場合は、申請番号を入力して申請情報または原本情報の詳細 を表示することができます。

#### 1 一覧照会画面を開く

「植物検疫関連業務 申請者メニュー画面」の「輸入植物」の<検査申請の一覧を照会する> リンクをクリックします。

「植物検疫関連業務 申請者メニュー画面」を表示する方法については、「1.2 ア ログインする」を参照してください。

| 植物検疫関連業務<br>申請者メニュー                                                | 利用者名 申請 太郎 ■前回ログイン日時 2016/12/19 14 43<br>ログアウト |
|--------------------------------------------------------------------|------------------------------------------------|
| 輸入植物                                                               | 輸出植物                                           |
| <ul> <li>・ 検査申請の内容を登録する</li> <li>・ 検査申請の一覧を照会する</li> </ul>         | - <u>接査申請の内容を設録する</u><br>- <u>検査申請の一覧を照会する</u> |
| 管理                                                                 | 申請者辞書メノテナンス                                    |
| <ul> <li>利用者情報を変更する。</li> </ul>                                    | - <u>植物コード</u><br>- <u>植物コードセット辞書</u>          |
| マニュアル等                                                             |                                                |
| <ul> <li>システム操作マニュアル。</li> <li>申請問係コード集</li> <li>入力解説者。</li> </ul> |                                                |

➡「植物検疫関連業務 申請者メニュー画面」

# 2 申請番号を入力して申請情報・原本情報を呼出す

申請番号を入力し、[呼出] ボタンをクリックします。

| 植物等輸入検査 一申         | 目請情報の照会ー                   |                                                                                                    |
|--------------------|----------------------------|----------------------------------------------------------------------------------------------------|
|                    | ŧ                          | 利用者名申請太郎                                                                                                    |
| >> 検索·呼出           |                            |                                                                                                    |
| 検索条件               |                            |                                                                                                    |
| 検索対象               | ◎ 申請情報 ○ 原本情報              |                                                                                                    |
| 所・業務担当コード(所コード:必須) | 200 -                      |                                                                                                    |
| 申請番号(連番)           | ~                          |                                                                                                    |
| 申請年月日              | 20130523 ~ 20130523        |                                                                                                    |
| 申請状態               | □一時保存 ☑申請 □結果登録 □変更承認 □取止め |                                                                                                    |
| B/L番号              |                            |                                                                                                    |
| 種類・名称コード           |                            |                                                                                                    |
| 産地コード              | 検索                         |                                                                                                    |
|                    |                            | 検索                                                                                                    |
| 個別呼出               |                            |                                                                                                    |
| 甲請畨号               | 200-11-1002506             | and a second second sec |
|                    |                            | 44日                                                                                                    |
|                    |                            |                                                                                                    |
|                    |                            |                                                                                                    |
|                    |                            |                                                                                                    |
|                    | ➡「植物等輸入検査 ―由請情報の昭会―        | 面面(由請                                                                                                    |
|                    |                            |                                                                                                    |

# 3 申請情報・原本情報の詳細が表示される

入力した申請番号の申請情報・原本情報が表示されます。

| <b>植物寺輛人</b> 検全 -                      | <b>使査甲請の詳細情報一</b><br>利用者名 申請 太島                                       |
|----------------------------------------|-----------------------------------------------------------------------|
| 申請                                     | メニュー 帳票メニュー                                                           |
| 一覧 >> 詳細                               |                                                                       |
| 基本情報                                   |                                                                       |
| 申請先防疫所<br>(所コードー業務担当コード)               | 200 - 11 横浜植物防疫所東京支所                                                  |
| 申請番号                                   | 200 - 11 - 0008982                                                    |
| 移管前申請番号                                |                                                                       |
| 移管先防疫所<br>( 所っっじ ー 業務相当っっじ )           |                                                                       |
| 申請年月日                                  | 2016/12/19                                                            |
| 申請者氏名                                  | TAROU SHINSEI                                                         |
| 発給年月日                                  | 2016/12/20                                                            |
| 共通管理番号                                 |                                                                       |
| 輸入申告等リンク要否                             |                                                                       |
| 協会経由                                   |                                                                       |
| 申請状態                                   | 結果登録                                                                  |
| 共通項目                                   |                                                                       |
| B/L番号                                  | BLNO OR AWBNO                                                         |
| 入港年月日                                  | 2016/12/19                                                            |
| 検査年月日                                  | 2016/12/20                                                            |
| 積載船(機)名                                | SHIP OR AIRPLANE NAME                                                 |
| 輸出港                                    | LOCODE NAME                                                           |
| 経由港                                    |                                                                       |
| 卸下場所                                   |                                                                       |
| 荷受人氏名                                  | 19821216111110000(荷受人(入力) P10000010000)<br>NIUKE NAME (YUNYUSYA NAME) |
| 荷受人 住所1<br>(都道府県)                      | токую то                                                              |
| 荷受人 住所2<br>(市区町村(行政区名))                | ADDRESS LINE 1                                                        |
| 荷受人 住所3                                | ADDRESS LINE 2                                                        |
| 荷受人 住所4<br>(ビルタほか)                     | ADDRESS LINE 3                                                        |
| 荷送人氏名                                  | NICKURI NAME (YUSYUTUSYA NAME)                                        |
| 荷送人 住所1                                | P.O BOX                                                               |
| 有送人 住所2                                | XXXXX STREET                                                          |
| (Street and number/P.O.BOX)<br>荷送人 住所3 | XXXXXX CITY                                                           |
| (City name)<br>荷送人 住所4                 |                                                                       |
| (Country sub-entity name)              |                                                                       |
| わかって                                   |                                                                       |
| 記尹<br>添付ファイル                           |                                                                       |
| 添付ファイル/説明 1                            | 添付資料1pdf ××の件の添付資料です                                                  |
| 添付ファイル/説明 2                            | 添付資料2pdf △△の件の添付資料です                                                  |
| 添付ファイル/説明 3                            | <u>添付資料3pdf</u> 〇〇の件の添付資料です                                           |
|                                        |                                                                       |
| <u>基本·共通情報</u><br>欄部項目概要               |                                                                       |
| 欄番号                                    | 種類・名称 ブランド・品種名 検査結果 命令 処分証明                                           |
| 1 VANDENBOSCHIA LIUKIUE                | NSIS 合格 あり なし                                                         |
| 基本・共通情報                                | 温空頃目頭更                                                                |
| 相密代表记                                  |                                                                       |
| 欄番号                                    | 1                                                                     |
| 種類:名称                                  | 01-12-21222104-01-01 VANDENBOSCHIA LIUKIJENSIS                        |
| ブランド・品種名                               |                                                                       |
| 種類数                                    | 10                                                                    |
| コンテナ数                                  | 3                                                                     |
| 個数                                     | 5 BA                                                                  |
| 数量                                     | 30.0 PCS                                                              |
| 産地                                     | 157 オマーン                                                              |
|                                        |                                                                       |

➡「植物等輸入検査 -検査申請の詳細情報- 画面」

# 2.3輸入植物検査の申請メニューを利用する

申請メニューを使った操作について説明します。

なお、本手順で使用する画面は以下となります。

|         | 画面名         |    | 参照先   |
|---------|-------------|----|-------|
| 植物等輸入検査 | ー検査申請の詳細情報- | 画面 | 6.3 イ |

## ア 一時保存した申請情報を修正する

一時保存した申請情報は、修正したり、申請することができます。再度、一時保存することも できます。

#### 注意

・情報の入力中に、メニュー画面から操作を行うと、画面の表示が上書きされて、入力中の情報が消 えてしまうことがあります。他の操作を行うときは、必ず情報を一時保存してください。

#### 1 申請情報の詳細を表示する

「2.2 ア 申請情報を検索する」「2.2 ウ 申請番号を入力して情報を呼出す」を参照して、一時保存した申請情報の詳細を表示します。

# ヒント

・「植物等輸入検査 ー申請情報の照会ー 画面(申請者用)」で、[申請状態]の[一時保存]チェッ クボックスのみをチェックし、[申請年月日] 欄を空欄にして検索すると、検索結果一覧に一時保存 された申請情報だけを表示することができます。

#### 2 申請メニューから[申請情報の入力(IPA、IPC)]を選択する

[申請メニュー] ボタンをクリックし、[申請情報の入力(IPA、IPC)] ボタンをクリックします。

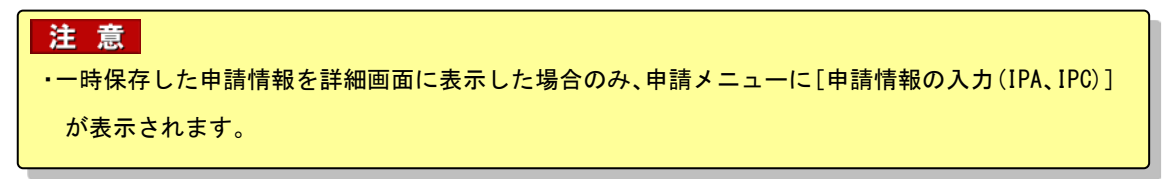

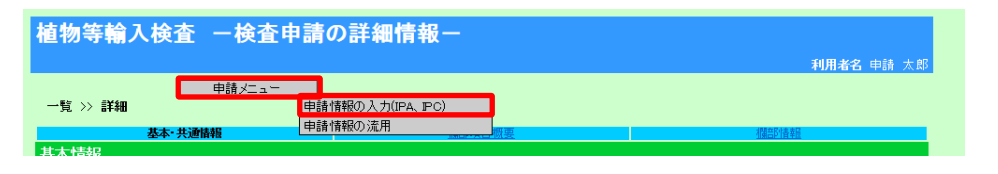

➡ 「植物等輸入検査 -検査申請の詳細情報- 画面」

#### 3 申請情報を修正する

必要に応じて申請情報を修正します。 以降の操作については、「2.1 ア 申請事項を一時保存する」「2.1 イ 申請する」を参照してく ださい。

## イ 変更承認された申請情報を変更する

変更を承認された検査申請について、申請事項を変更します。

# ・申請事項を変更するには、植物防疫所による変更承認が行われている必要があります。 注意

・情報の入力中に、メニュー画面から操作を行うと、画面の表示が上書きされて、入力中の情報が消 えてしまうことがあります。他の操作を行うときは、必ず情報を一時保存してください。

#### 1 申請情報の詳細を表示する

「2.2 ア 申請情報を検索する」「2.2 ウ申請番号を入力して情報を呼出す」を参照して、変更 承認された申請情報の詳細を表示します。

# とント・「植物等輸入検査 ー申請情報の照会ー 画面(申請者用)」で、「申請状態」の「変更承認」チェックボックスのみをチェックして検索すると、検索結果一覧に変更承認された申請情報だけを表示することができます。

#### 2 申請メニューから [申請変更(IPE)] を選択する

[申請メニュー] ボタンをクリックし、[申請変更(IPE)] ボタンをクリックします。

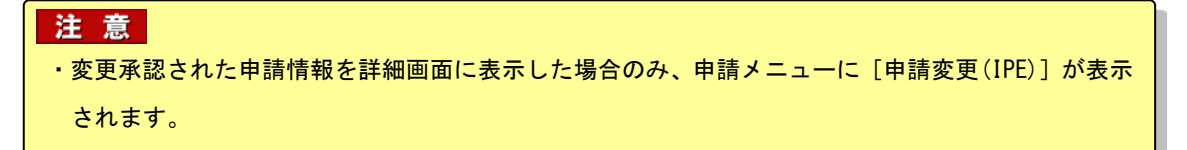

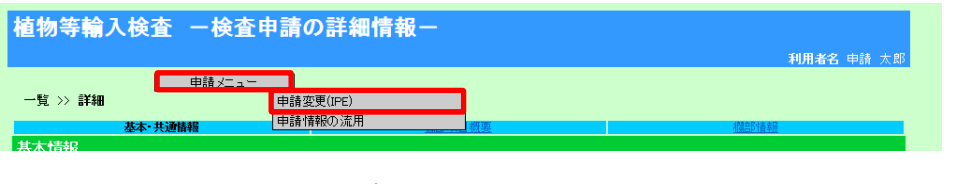

➡「植物等輸入検査 -検査申請の詳細情報- 画面」

#### 3 申請情報を修正する

必要に応じて申請情報を修正します。

以降の操作については、「2.1 ア 申請事項を一時保存する」「2.1 イ 申請する」を参照してく ださい。

# ウ 情報を流用して新規の申請をする

既存の申請情報や原本情報を流用して、新規の申請を行うことができます。

# 注 意 ・情報の入力中に、メニュー画面から操作を行うと、画面の表示が上書きされて、入力中の情報が消 えてしまうことがあります。他の操作を行うときは、必ず情報を一時保存してください。

#### 1 申請情報・原本情報の詳細を表示する

「2.2 ア 申請情報を検索する」「2.2 イ 原本情報を照会する」「2.2 ウ 申請番号を入力して 情報を呼出す」を参照して、申請情報・原本情報の詳細を表示します。

#### 2 申請メニューから [申請情報の流用]を選択する

[申請メニュー] ボタンをクリックし、[申請情報の流用] ボタンをクリックします。

| 植物等輸入    | し検査 一検査           | 申請の詳細情報-             |    | <b>利用者名</b> 申請 太郎 |
|----------|-------------------|----------------------|----|-------------------|
| 一覧 >> 詳細 | 申請メニュー<br>基本・共通情報 | 申請変更(IPE)<br>申請情報の流用 | 城要 | 相關的情報發            |
| 其木情報     |                   |                      |    |                   |

➡「植物等輸入検査 -検査申請の詳細情報- 画面」

#### 3 申請情報を修正する

今回の申請内容に合わせて申請情報を修正します。

以降の操作については、「2.1 ア 申請事項を一時保存する」「2.1 イ 申請する」を参照してく ださい。

# 2.4 輸入植物検査の帳票メニューを利用する

任意の申請番号に対応する帳票を出力する操作について説明します。

なお、本手順で使用する画面、帳票は以下となります。

| 画面名・帳票名                | 参照先   |
|------------------------|-------|
| 植物等輸入検査 ー検査申請の詳細情報ー 画面 | 6.3 イ |
| 植物等輸入検査 -帳票出力- 画面      | 6.4 T |
| 植物、輸入禁止品等輸入検査申請控       | 7.1 イ |
| 植物検査合格証明書              | 7.1 ウ |
| 植物輸入認可証明書              | 7.1 エ |
| 植物検疫確認済通知書             | 7.1 オ |
| 合格理由書                  | 7.1 力 |
| 廃棄命令通知書                | 7.1 キ |
| (消毒・廃棄)命令通知書           | 7.1 ク |
| 処分証明通知書                | 7.1 ケ |

## ア 帳票を出力する

一覧から選択して、任意の帳票を出力することができます。

#### 1 申請情報・原本情報の詳細を表示する

「2.2 ア 申請情報を検索する」「2.2 イ 原本情報を照会する」「2.2 ウ 申請番号を入力して 情報を呼出す」を参照して、申請情報・原本情報の詳細を表示します。

#### 2 帳票メニューから [帳票出力(RAP、RPP、RP0)] を選択する

[帳票メニュー] ボタンをクリックし、[帳票出力(RAP、RPP、RPO)] ボタンをクリックします。

# 注 意 ・ [申請状態] が「一時保存」「変更承認」または「取止め」の申請情報を詳細画面に表示した場合、 帳票メニューは表示されず、帳票を出力することはできません。

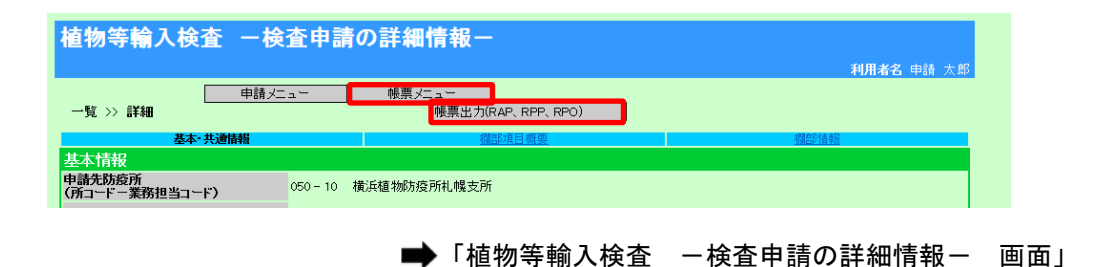

## 3 帳票を出力する

出力したい帳票名のある行の [帳票出力] ボタンをクリックすると、出力されます。

|                                             |                            |         | 利用水文由建士服   |
|---------------------------------------------|----------------------------|---------|------------|
| 、                                           |                            |         | 利用者者 中語 太郎 |
|                                             |                            |         |            |
| 中調至今月報<br>由課報号 000 - 11 - 1000400           |                            |         |            |
| 200 - 11 - 1002499                          |                            |         |            |
| 指示対象選択                                      |                            |         |            |
|                                             | ステータス                      | 出力年月日   | 熊曹川力       |
| 植物、輸入票止品等輸入検査申請控                            | 未出力                        |         | 喉票出力       |
| 植物検査合格証明書                                   | 未出力                        |         | 喉票出力       |
|                                             | 未出力                        |         | 喉票出力       |
| 発業前行進加者                                     | 木出力                        |         | 帳票出力       |
|                                             |                            |         |            |
|                                             |                            |         |            |
|                                             | <b>■</b> [1                | 植物等輸入検査 | ー帳票出力ー     |
|                                             | <b>■</b> Г.                | 植物等輸入検査 | ー帳票出力ー     |
| <b>ビント</b><br>・ 申請状態や検査結果などに成               | ➡ 「.<br>Sじて、出力が可能          | 植物等輸入検査 | - 帳票出力-    |
| <b>ビント・</b><br>・申請状態や検査結果などに成               | ➡ 「.<br>Sじて、出力が可能          | 植物等輸入検査 | ー帳票出力ー     |
| ヒント      ・申請状態や検査結果などに成      ・帳票によっては、1回のみ出 | ➡ 「<br>ふじて、出力が可能<br>力できます。 | 植物等輸入検査 | ー帳票出力-     |

# 4 帳票の出力を終了する

帳票の出力が完了したら、[閉じる]ボタンをクリックします。

| 植物等輸入検査 一帳票出力ー                 |       |            |            |  |
|--------------------------------|-------|------------|------------|--|
|                                |       |            | 利用者名 申請 太郎 |  |
| >> <b>一覧</b>                   |       |            |            |  |
| 申請基本情報                         |       |            |            |  |
| <b>申請番号</b> 200 - 11 - 1002499 |       |            |            |  |
| 指示对象選択                         |       |            |            |  |
| 帳票名                            | ステータス | 出力年月日      | 帳票出力       |  |
| 植物、輸入禁止品等輸入検査申請控               | 出力済   | 2013/04/15 | 帳票出力       |  |
| 植物検査合格証明書                      | 未出力   |            | 帳票出力       |  |
| 合格理由書                          | 未出力   |            | 帳票出力       |  |
| 廃棄命令通知書                        | 未出力   |            | 帳票出力       |  |
|                                |       |            | 閉じる        |  |